## Quick Tips Approving P-Card/T-Card/Toshiba GC Transactions

- Log into SAP using CITRIX and LAUSD Single Sign-on (Download and Instructions found at <u>http://pcard.lausd.net</u>)
- 2. Click on Universal Work List (UWL) to view transactions

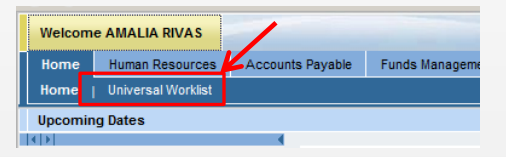

3. SAP will display the list of pending transactions. Click on the transaction to be approved.

| Tasks (1 / 3) Alerts Notifications SAPoffice Mails            |    |                 |              |          |          |             |
|---------------------------------------------------------------|----|-----------------|--------------|----------|----------|-------------|
| Show: New and In Progress Tasks (1/3)                         |    |                 |              |          |          | ¢7 🤻 🗉      |
| Re- Outject                                                   | i. | From            | Sent Date    | Priority | Due Date | Status      |
| Approve P- Card 5900047688, \$ 12.45, TOSHIBA BUSINESS SOLUT  |    | Workflow System | Feb 27, 2014 | Medium   |          | In Progress |
| Approve P- Card 5900046913, \$ 173.45, SCHOOL NURSE SUPPLY, 1 |    | Workflow System | Feb 27, 2014 | Medium   |          | New         |
| Approve P- Card document number 5900041167                    |    | Workflow System | Feb 3, 2014  | Medium   |          | In Progress |

4. A new window will appear that displays the 1<sup>st</sup> approver (reconciler) and 2<sup>nd</sup> approver (approving official). Click on the transaction number

| Doc. Number Docament Type Vendor Reference | Debit Total                          |                     |
|--------------------------------------------|--------------------------------------|---------------------|
| 5900047688 KC 7000001918 2014/02/18/       | 01034 12.45                          |                     |
| Add Approver                               |                                      |                     |
| Approvers Preview UserID Name              | Location of Position Status Acted By | Acted on Acted T    |
| <ul> <li>First Approver</li> </ul>         | COC A ALEXANDRA ALDANA               | 02/27/2014 11:41:12 |
| <ul> <li>Second Approver</li> </ul>        | O <u></u>                            | 00:00:00            |
| • 🖹 🖁 TLEDFO TIFFANIE LEDFORD-             | (ANG 1050901                         | 00:00:00            |

## Quick Tips Approving P-Card/T-Card/Toshiba GC Transactions

| 4. The Edit Parked Vendor Invoice screen will appear. Approving official will review funding information enter                                                                                                    | er  |
|----------------------------------------------------------------------------------------------------|-----|
| by the reconciler and click on "Save as completed"                                                                                                    |     |
| Dit Parked Vendor Invoice 5900047688 1000 2014                                                                                                    |     |
| 🚰 Tree on 🔛 Simulate 🔲 Save as completed 🖉 Editing options                                                                                                    |     |
| Transactn Invoice   Bal. 0.00 CC                                                                                                    |     |
| Basic data Payment Details Workflow Tax W. Vendor                                                                                                    |     |
| Vendor 7000001918 SGL Ind ALEXANDRA ALDANA                                                                                                    |     |
| Invoice date 02/14/2014 Reference 2014/02/18/01034 x00000000005122                                                                                                    |     |
| Posting Date 02/27/2014 D Exp 2016/06                                                                                                    |     |
| Amount         12.45         USD         Calculate tax         Image: Calculate tax         Image: Calculate tax <td></td> |     |
|                                                                                                    |     |
| Paymt terms Due immediately                                                                                                    |     |
| Baseline Date 02/14/2014                                                                                                    |     |
|                                                                                                    |     |
| 1 Items ( Screen Variant : ZAP_FV60_SCR8_PCARD )                                                                                                    |     |
| E S., D/C G/L acct Short Text T. Tax jurisdictn code Amount in doc.curr. Fund Func. Area Cc                                                                                                    |     |
| Debit V 580002 Oth Noninst 12.45 010-3010 1110-1000-75046 18                                                                                                    |     |
| 5. SAP will return the Approver to the previous screen. Approving official <b>must</b> click on the "Approve" but                                                                                                    | ton |
| at the bottom of the screen to approve the transaction or the "Reject" button to reject and send back to                                                                                                    |     |
| the Descention of the screen to approve the transaction of the Reject Dutton to reject and send back to                                                                                                    |     |
| the Reconciler.                                                                                                    |     |
| Approve Reject Save Approvers/Reviewers                                                                                                    |     |
| 5 The approved transaction will no longer display in the UWL if it does click on the "refresh" button to                                                                                                    |     |
| up data the LIV/L.                                                                                                    |     |
| update the OVVL.                                                                                                    |     |
| Tasks (1/2) Alerts Notifications SAPoffice Mails                                                                                                    |     |
|                                                                                                    |     |
|                                                                                                    |     |
|                                                                                                    |     |